## **BBSCO** eBooks

## Search

## วิธีการบันทึกหนังสืออีบุ๊ค จาก EBSCOebooks ในรูปแบบ PDF

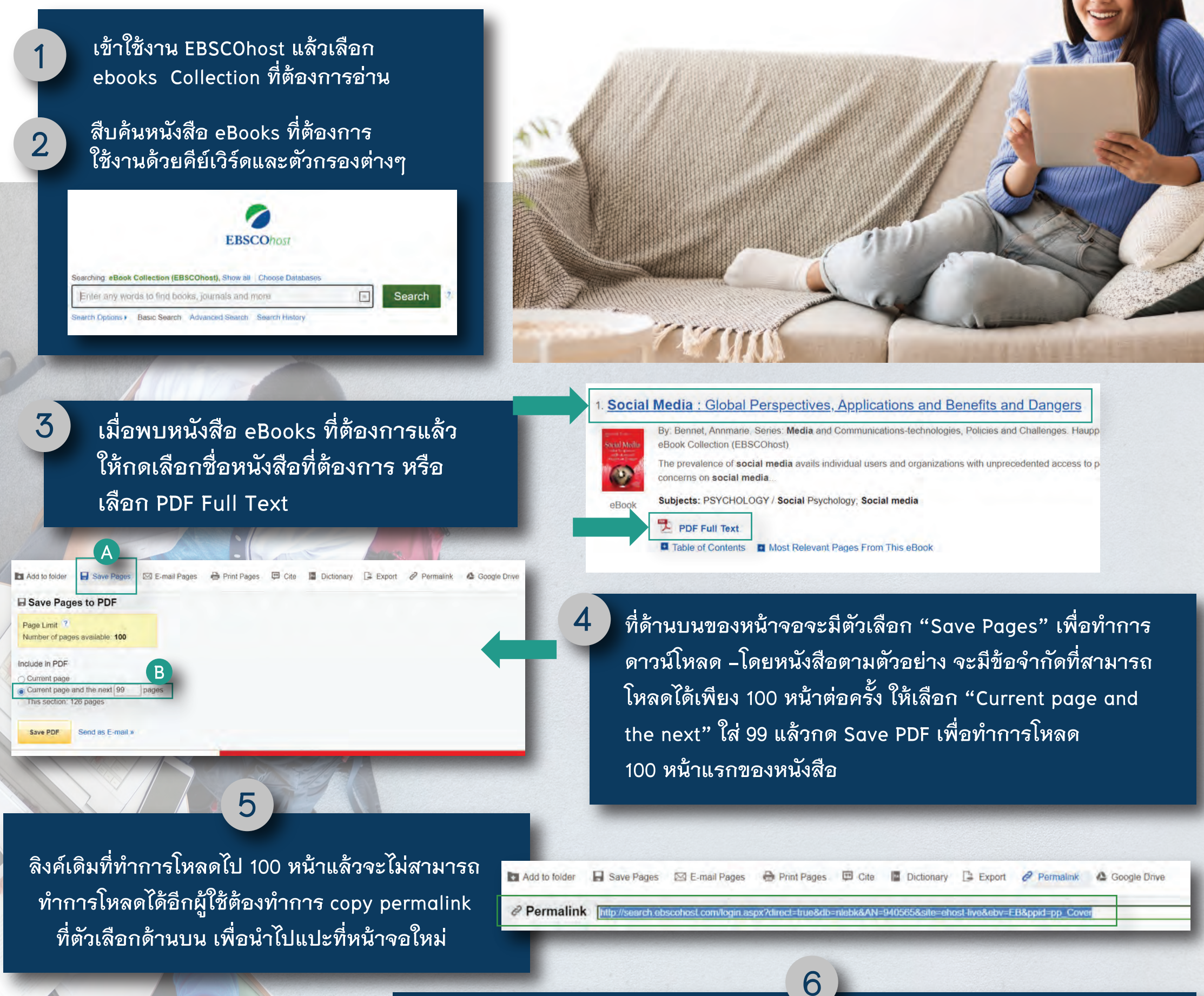

issue of claiming, and claims to, Indian land came to a head during my initial fieldwork and would not be resolved until 2016. In early 2010, the Eastern Band people were confronted with a new economic-development conundrum: should they have consistent electrical power supplied to their homes and businesses but, in doing so, desecrate what some consider the most sacred piece of Cherokee land? This dilemma

สำหรับข้อมูลเพิ่มเติม กรุณาติคต่อบรรณารักษ์

หลังจากแปะลิงค์ที่หน้าจอใหม่ permalink จะนำผู้ใช้ไปสู่หน้าหนังสือเดิม ให้ผู้ใช้ทำการเลือก หน้าหนังสือที่ด้านล่างให้เป็นหน้าที่ต่อจากหน้าเดิมที่ได้โหลดไปแล้ว (ในที่นี้แนะนำให้เซ็คจาก ไฟล์ PDF แรกที่ได้ Save ไปแล้ว เพราะการเซฟ 100 หน้าแรกจะมีส่วนของหน้าปก คำนำ และสารบัญที่ถูก save ลงไปด้วยทำให้การเซฟครั้งแรกไม่ได้ เนื้อหา 100 หน้าเต็ม)

Hat
Secure secure and a secure secure secu

what some consider the most sacred piece of Cherokee land? This dilemma emerged when it was revealed that Duke Energy was building a massive, thirty-two-acre substation on the mountainside alongside Kituwah—the "Mother Town" for all Cherokee people. As the details of the plans were released, many Eastern Band citizens chose to oppose the substation. It was numbingly frigid the morning of the Rally for Kituwah, a protest against the destruction of our Mother Town. As we stood around waiting for stragglers, I felt the cold creeping into my bones, despite having lined my pockets with hand warmers. It was the last day that I would be a resi-

ทำการ Save page แล้วเลือก "Current page and the next" โดยใส่ จำนวนหน้าที่ต้องการโหลด แล้วกด Save PDF อีกครั้งเพื่อทำการโหลด หน้าหนังสือที่เหลือ (หากหนังสือมีจำนวนหน้ามากให้ผู้ใช้ทำซ้ำขั้นตอน ที่ 5-6-7 จนครบหน้าหรือเล่มที่ต้องการ)

## Save Pages to PDF

Save PDF

Page Limit Number of pages available: 100 Include in PDF Current page Current page and the next 99 pages This section: 376 pages

Send as E-mail »

เมื่อดาวน์โหลดเสร็จสิ้นผู้ใช้ สามารถไปยังที่หมายที่ได้ทำ การเซฟไฟล์ไว้แล้วตั้งชื่อไฟล์ ตามต้องการ เพียงเท่านี้ผู้ใช้ก็ จะมีหนังสือ ebooks ที่อ่านได้ ทุกที่แม้ไม่ได้เชื่อมต่อ internet